# Cambria Cluster: Amazon AWS Credentials and S3/EC2 Setup

## Objective

This document provides the instructions for setting up Cambria FTC to work with Amazon Web Services. Included are steps to setup credentials and S3/EC2 permissions to allow CloudExtend to create EC2 instances and use S3 to read/write files.

### **User/Credentials**

The simplest way to set up credentials as suggested by the SDK is to use a local file with the credential information, this is what we use. This file doesn't use any encryption. But, since the plan is to move to pre-signed URLs eventually, we have not focused on more secure methods.

#### **Credential Setup:**

#### Creating a txt file with the security credentials:

- 1. Go to the following page: <u>https://aws.amazon.com/</u>
- 2. Sign in and then search and navigate to the IAM page.
- 3. Once in the IAM Management Console, Select Users from the left sidebar.
- 4. Click Add User to add a new user.
- 5. Enter a user name of your choice (Ex: capellaS3ReadWrite). After entering a user name click on the Next button to set permissions.
- 6. Set the permissions for this new user by clicking on Attach existing policies directly. If you want to enable S3, then search for AmazonS3FullAccess and enable that permission. If you want to enable EC2, then click Clear filters and search for AmazonEC2FullAccess. After adding the permissions that you need, then click on Next.
- 7. Add a tag if you want, but this step can be skipped. When finished with this step click **Create user**.
- 8. Once the user is created you will receive a success message. Now, find the user that you just created on the Users page and click on the name.
- 9. Click on Security credentials and click on Create access key
- 10. Click **Third-party service** and check the box below. Click **Next** and add a tag if you want or just click **Create access key**.
- 11. You will now see a page where there is an access key and a secret access key. Make sure to save the secret access key somewhere safe because you will not be able to see it again.
- 12. Create a credentials.txt file that has the security credentials information in this format (our example is as below, you will need to generate your own):

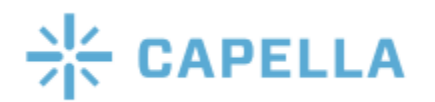

## **Cambria Cluster: Amazon AWS Credentials and S3/EC2 Setup**

[default] aws access key id = FKIAI4FADFFAWFSAFA aws secret access key = +LAEKgsCdddfadsft0m/gMNe+6ggTsdfPHuija/uewu Modify the .txt file and place the credentials file to the two locations specified below for every Cluster and FTC machine: 1) Remove the ".txt" extension of credentials.txt file. 2) Take the credential file and add it to the following locations: a) C:\Users\USERNAME\.aws (in Windows you can create a new folder named .aws) If this does not work do this: i) (1) Open Command Prompt in Windows. (2) Navigate to the path in which you want to create a folder name starting with dot(.) (3) Now type mkdir<space>.FolderName b) C:\Windows\system32\config\systemprofile\.aws\

NOTE: Once the Credential File is set up you should be able to use FTC to import/export files to your mapped locations.

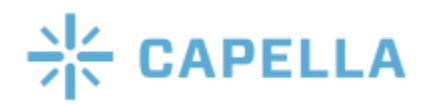